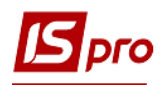

## Формирование приходной накладной по импорту ТМЦ

С целью обособленности документов, формируемых по расчетам в валюте, целесообразно создать отдельные журналы, в том числе для приходных накладных в валюте. О порядке создания журналов в модуле **Настройки** см. отдельную заметку.

Непосредственное формирование приходной накладной по импорту ТМЦ проводится в подсистеме **Логистика/Управление закупками** в модуле **Приходные товарные накладные**.

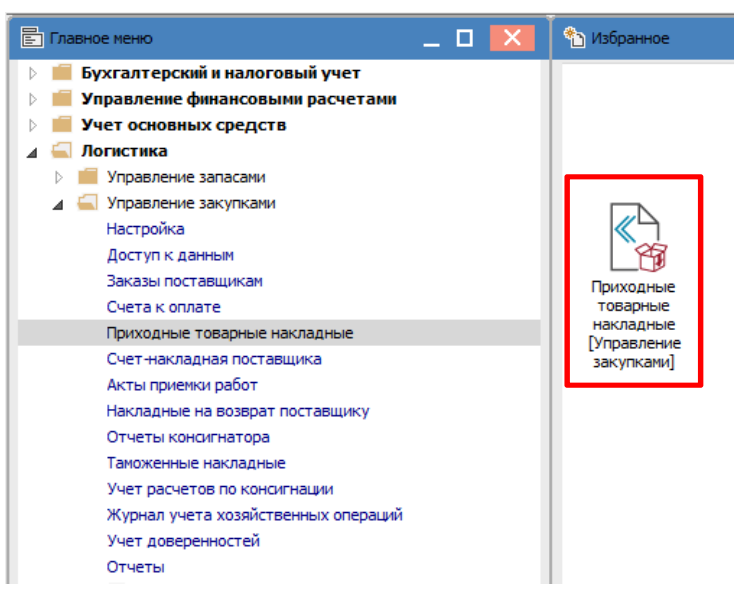

В реестре накладных в поле Журнал выбрать нужный журнал, в данном примере это журнал Приходные накладные в валюте.

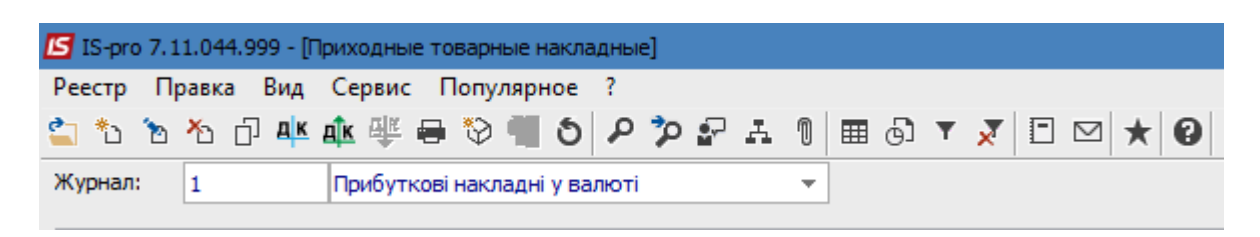

По пункту меню Реестр/Создать открывается окно документа Приобретение ТМЦ, где часть полей заполнена автоматически, а поля, подсвеченные цветом, обязательны для заполнения. Документ имеет закладки: Реквизиты, Спецификация, Ордера, Дополнительно, Вложения. Закладка Поля пользователя может быть, если при настройке системы были настроены поля пользователя для данного документа.

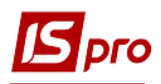

## Версия 7.11.044

| 🖪 Приобретение ТМЦ |                    |                        | _ 🗆 📈                               |
|--------------------|--------------------|------------------------|-------------------------------------|
| Документ Правка    | Вид Сервис         | Популярное ?           |                                     |
| 🐂 🐂 🏷 🗗 🗂          | 김 후 학 학 한 한        | ₽៕∎□□₽₽.               |                                     |
| Реквизиты С        | пецификация        | Ордера Дополнитель     | но Поля пользователя Вложения       |
| НАКЛАДНАЯ №:       |                    | 186                    | от: 18/11/2021 📖 / 16:32            |
| Журнал:            | 1 Прибут           | кові накладні у валюті |                                     |
|                    |                    |                        |                                     |
|                    |                    |                        |                                     |
| Расч.сч.соб.:      | 26002184152364     | ₹ Б                    | анк: Приват банк                    |
| Поставщик:         |                    |                        | - /                                 |
| Адрес:             | 1                  |                        | •                                   |
| Расч.счет:         |                    | ₹ Б                    | анк:                                |
| Центр отв.:        |                    |                        | · • .                               |
| Грузоотправитель:  |                    |                        | - <i>•</i>                          |
| Адрес:             |                    |                        | •                                   |
|                    |                    |                        | _                                   |
| Операция:          | 0 Покупка          | 99. <del>-</del>       | ·                                   |
| Основание:         | Отсутствует        |                        | Nº: /                               |
| Валюта:            | ГРН Гривня         |                        | Курс: 1.00000000                    |
| Сумма:             |                    |                        | Вкл. стоимость тары в сум. к оплате |
| Регистрация в книг | ге с даты начала а | мортизации Дат         | а начала амортизации:               |
|                    |                    |                        |                                     |
| Склад:             |                    |                        | •                                   |
| Прайс-лист:        |                    |                        | •                                   |
| Комментарий:       |                    |                        |                                     |

Заполнить закладку Реквизиты.

| 🖪 Приобретение ТМЦ | 4                                                                     | _ 🛛 💌      |
|--------------------|-----------------------------------------------------------------------|------------|
| Документ Правка    | Вид Сервис Популярное ?                                               |            |
|                    | 2 ♣ ♠ ♣ ♣ ☜ 🖥 ロ ロ \$ ♀ 🖿 ▾ 🏹 🗡 🔕                                      |            |
| Реквизиты С        | Спецификация Ордера Дополнительно Поля пользователя Вложения          |            |
| НАКЛАДНАЯ №:       | 24 1 186 ot: 18/11/2021 💷 / 16:32 2                                   |            |
| Журнал: 3          | 1 Прибуткові накладні у валюті                                        |            |
|                    |                                                                       |            |
|                    |                                                                       |            |
| Расч.сч.соб.: 4    | 260002184587522 так: ПАТ АБ "УКРГАЗБАНК" 5                            |            |
| Поставщик:         | 113 6 Inosemez LTD                                                    |            |
| Адрес: 7           | місто Клайпеда, вул. Європейська, 987                                 | $\odot$    |
| Расч.счет: 8       | 2222222222222 Банк: Банк закордонний 9                                |            |
| Центр отв.:        | 10                                                                    | $\odot$    |
| Грузоотправитель:  | 113 11 Inosemez LTD                                                   |            |
| Адрес: 12          | місто Клайпеда, вул. Європейська, 987                                 | $\odot$    |
|                    |                                                                       |            |
| Операция: 13       | 0 Покупка                                                             |            |
| Основание: 14      | Счет Over 1-3-00-16/11/21 15 О/                                       |            |
| Валюта: 16         | EUR по курсу Курс НБУ СУКурс: 25.0000000 17 Нулевая сумма во взаимор. | асчеты 18  |
| Сумма: 19          | 500.00 Вкл. стоимость тары в сум. к оплате 20                         |            |
| Регистрация в книг | иге с даты начала амортизации 21 Дата начала амортизации: 🔤 22        |            |
|                    |                                                                       |            |
| Склад: 23          |                                                                       | $\odot$    |
| Прайс-лист: 24     |                                                                       | $\bigcirc$ |
| Комментарий:       | 25                                                                    |            |

На закладке Реквизиты поля заполните следующим образом:

1 – первое поле № указать вручную или проставляется автоматически при настроенной автонумерации, во второе поле внести номер внешнего документа;

2 – поле от заполняется автоматически текущей датой;

3 – поле Журнал заполняется автоматически;

4 и 5 – поля **Расчетный счет собственника** и **Банк** заполняются автоматически, но счет можно изменить на нужный (валютный), а банк изменится автоматически;

6 – Поставщика выбрать из Справочника контрагентов;

7 – поле Адрес заполняется автоматически, но при необходимости данные можно изменить;

8 и 9 – поля **Расчетный счет** и **Банк** заполняются автоматически после выбора **Поставщика**, при необходимости можно изменить;

10 – Центр ответственности указать при необходимости (при ведении учета в разрезе центров ответственности);

11 – **Грузоотправитель** указывается при необходимости и выбирается из **Справочника** контрагентов;

12 – поле Адрес заполняется автоматически после выбора Грузоотправителя;

13 – поле Операция заполняется автоматически в соответствии с предыдущими настройками, но другое можно выбрать из списка;

14 – в поле Основание автоматически указывается Отсутствует. Необходимое выбрать из списка;

15 – в поле № после выбора документа-основания выбрать соответствующий документ из списка в соответствии с выбранным **Поставщиком**;

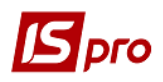

16 – в поле Валюта после выбора документа основания, в примере Счета в иностранной валюте (EUR), автоматически будет указан вид валюты для проведения расчетов;

17 – в поле **Курс** автоматически появится курс валюты по курсу НБУ на дату создания накладной. Но при условии проведения предоплаты поставщику при формировании приходной накладной нужно указать курс НБУ на дату проведения предоплаты. То есть вручную исправить курс в документе на нужный;

18 – параметр Нулевая сумма во взаиморасчеты включить по необходимости;

19 – в данном поле Сумма появится автоматически после выбора документа-основания;

20 – параметр Вкл. стоимость тары в сумму к оплате включить при необходимости;

21 и 22 – параметр **Регистрация в книге с даты начала амортизации** включается по необходимости и, соответственно, в поле Дата начала амортизации проставляется необходимая дата;

23 – поле Склад заполняется по необходимости, выбирается из справочника. Склад можно указать, если вся номенклатура по закладке Спецификация попадет на один склад. Иначе поле оставить пустым;

24 – поле Прайс-лист заполнить по необходимости, выбрать из справочника;

25 – поле Комментарий заполнить по необходимости.

На закладке Спецификация информация о полученных ТМЦ будет отображена автоматически после выбора документа-основания (если в документе указана номенклатура к получению). Поле Налоги заполняется автоматически при предварительных настройках. В данном примере настроена модель НДС по ставке 0%.

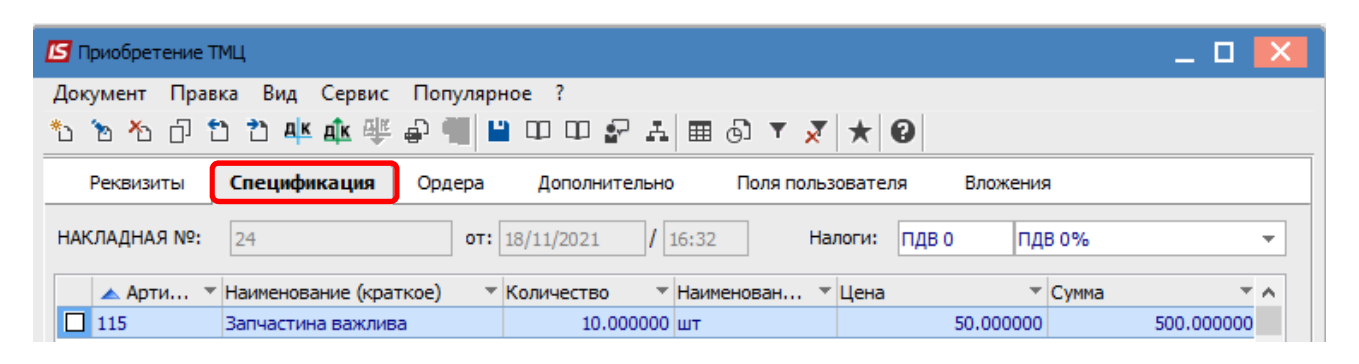

На закладке **Ордера** приводится информация о приходном ордере, по которому ТМЦ будут оприходованы на склад. Ордер можно создать непосредственно на этой закладке или при его создании в подсистеме **Запасы на складах** в модуле **Документы учета движения запасов** он отразится в этой накладной.

| 🖪 Приобретение ТМЦ                      |                 |              |                            | _ 🗆 💌 |  |  |  |  |  |  |  |
|-----------------------------------------|-----------------|--------------|----------------------------|-------|--|--|--|--|--|--|--|
| Документ Правка Вид Сер                 | рвис Популярное | ?            |                            |       |  |  |  |  |  |  |  |
| 1 12 12 12 14 4 4 4 4 4 4 1 1 1 1 1 1 1 |                 |              |                            |       |  |  |  |  |  |  |  |
| Реквизиты Спецификаци                   | ия Ордера Д     | ополнительно | Поля пользователя Вложения |       |  |  |  |  |  |  |  |
| НАКЛАДНАЯ №: 24                         | 186             | 01           | 18/11/2021 / 16:32         |       |  |  |  |  |  |  |  |
| Дата Документ Н                         | Номер           | Оприходовано | Склад                      | ^     |  |  |  |  |  |  |  |
| 18/11/2021 ПрОрд 1                      | 130             | 500.00       | Господарський інвентар     |       |  |  |  |  |  |  |  |

Закладка Дополнительно содержит информацию о перевозчике, заполняется по необходимости. Данная закладка заполняется до создания складского ордера. После создания ордера большинство полей документа Приобретение ТМЦ становится неактивными.

## Версия 7.11.044

| рго               |                                         |             |                  |              |             |       |           | Верси | я 7.1    |
|-------------------|-----------------------------------------|-------------|------------------|--------------|-------------|-------|-----------|-------|----------|
| 🖪 Приобретение ТМ | иц                                      |             |                  |              |             |       | -         | _ 🗆   | ×        |
| Документ Правк    | са Вид Серви<br>] <b>?`) Д∣≚ Д̂[к</b> Щ | іс Популярн | ioe ?            | ⊤ <u>₹</u> * | 0           |       |           |       |          |
| Реквизиты         | Спецификация                            | Ордера      | Дополнительно    | Поля польз   | ователя Вло | кения |           |       |          |
| НАКЛАДНАЯ №:      | 24                                      | от:         | 18/11/2021 / 16: | 32           |             |       |           |       |          |
| Путевой лист №:   |                                         | ▼ 0T:       |                  |              |             |       |           |       |          |
| Автопредприятие:  |                                         |             |                  |              |             |       |           |       | •        |
| Вид перевозки:    |                                         |             |                  |              |             |       |           |       |          |
| Усл.Доставки:     | 0                                       | Самовывоз   |                  |              |             |       |           |       | •        |
| Маршрут:          |                                         |             |                  |              |             | 👻 Ном | ер ездки: |       |          |
| Водитель:         |                                         |             |                  | -            | Автомобиль: |       |           |       | <b>•</b> |
| Прицеп 1:         |                                         |             |                  | Прицеп 2:    |             |       |           |       |          |
| Доверенность:     |                                         |             |                  |              |             | 0     | от:       |       | Ħ        |
| ФИО довер. лица:  |                                         |             |                  |              |             |       |           |       |          |
| Паспортн.данные:  |                                         |             |                  |              |             |       |           |       |          |

Закладка Поля пользователя устанавливается индивидуально по заказу пользователя. Может отсутствовать в документе.

| 🖪 Приобретение 1 | тиц            |          |                       |             |          | _ 🗆 💌 |
|------------------|----------------|----------|-----------------------|-------------|----------|-------|
| Документ Пра     | яка Вид Сервис | Популярн | be ?                  |             |          |       |
| 🖒 🖒 🕯            | ጋ ጎጋ 📫 🏘 🎼     | ₽¶       | 🗆 🗆 🗗 🗛 🔳 🗡 🗡         | * 0         |          |       |
| Реквизиты        | Спецификация   | Ордера   | Дополнительно Поля по | ользователя | Вложения |       |
|                  |                |          |                       |             |          |       |

На закладке Вложения можно прикрепить документ любого формата (см. отдельную заметку).

| 🖸 Приобретение ТМЦ                                                            | _ 🛛 💌 |
|-------------------------------------------------------------------------------|-------|
| Документ Правка Вид Сервис Популярное ?                                       |       |
| 찬 治 산 급 한 참 뿌 ◍ 攣 좋 빼 ■ 띠 띠 삶 표 ■ ▼ ズ ★ ❷                                     |       |
| Реквизиты Спецификация Ордера Дополнительно Поля пользователя <b>Вложения</b> |       |
| <ul> <li>Наименование вложения</li> <li>Исходный файл</li> <li>Тип</li> </ul> | ^     |
|                                                                               |       |

Для формирования бухгалтерских проводок на панели инструментов выберите значок Д/К синего цвета.

| 🖸 Приобретение ТМЦ |      |     |    |      |    |    |     |     |    |         |    |   |          |   |   |     |     |   |
|--------------------|------|-----|----|------|----|----|-----|-----|----|---------|----|---|----------|---|---|-----|-----|---|
| До                 | суме | ент | Пр | авка | Ви | А  | Сер | вис | По | опулярн | oe | ? |          |   |   |     |     |   |
| د*                 | 6    | ⊁   | ŋ  | 1    | 2  | дк | дîк | ŧ   | ₽  |         |    | Ψ | <b>.</b> | A | Ŧ | x 🕇 | ۲ ( | 0 |

В открывшемся окне Ввод/Модификация проводок по документу в поле Типовая операция из списка выбрать нужную операцию. Нажать кнопку ОК.

## Версия 7.11.044

| b 16                                 | *o 0                       | ຽ  ⊞          | 6)<br>) | <b>T</b>            | v X   | / <b>*</b>          | 6    |                      |       |              |            |   |
|--------------------------------------|----------------------------|---------------|---------|---------------------|-------|---------------------|------|----------------------|-------|--------------|------------|---|
| Докумен                              | нт: Пр                     | Нак           |         |                     | Номе  | ep:                 | 24   |                      |       | от: 18/      | 11/2021    |   |
| Валюта                               | [Kypc]:                    | EUR no        | курсу   | у Кур               | с НБУ |                     |      |                      | 25.00 | 000000       |            |   |
| Сумма:                               |                            | 500.00        |         |                     |       |                     |      | TPH 12500.000000     | )     |              |            |   |
| Содержа                              | ание:                      |               |         |                     |       |                     |      |                      |       |              |            |   |
| Гиповая                              | операция                   | :             |         |                     | 2     | ТМЦ(г               | перш | а подія оплата) 6441 | Дат   | га операции: | 18/11/2021 | 4 |
| Деб                                  | бет                        | 🔻 Кред        | ит      |                     |       |                     | -    | 🔺 Сумма в валю 🔻     | Сумма | -            | Валюта     | 1 |
|                                      |                            |               |         |                     |       |                     |      |                      |       |              |            |   |
| 201                                  | 1                          | 632           |         |                     |       |                     |      | 500.00               |       | 12'500.00    | EUR        |   |
| 201                                  | 1                          | 632           |         |                     |       |                     |      | 500.00               |       | 12'500.00    | EUR        |   |
| 201                                  | 1                          | 632           |         |                     |       |                     |      | 500.00               |       | 12'500.00    | EUR        |   |
| 201                                  | 1                          | 632           |         |                     |       |                     |      | 500.00               |       | 12'500.00    | EUR        |   |
| 201                                  | 1                          | 632           |         |                     |       |                     |      | 500.00               |       | 12'500.00    | EUR        |   |
| Вид: П                               | роводки                    | 632<br>по док | үмен    | TV                  | CTT   | рок: 1              |      | 500.00               |       | 12'500.00    | EUR        |   |
| Вид: П<br><                          | роводки                    | 632           | умен    | ту                  | Стр   | юк: 1               |      | 500.00               |       | 12'500.00    | EUR        | > |
| <b>Вид: П</b><br>< Аналити           | роводки                    | 632           | умен    | ту                  | Стр   | юок: 1              |      | 500.00               |       | 12'500.00    | EUR        | > |
| <b>Вид: П</b><br><<br>Аналити<br>ДТ: | роводки<br>іка:<br>ГОСПІНІ | 632<br>по док | умен    | <b>ту</b><br>сий ін | Стр   | <b>рок: 1</b><br>ар |      | 500.00               |       | 12'500.00    | EUR        | > |

Далее на панели инструментов выберите значок Д/К зеленого цвета для проведения операции в Главную книгу.

| 🖸 Приобретение ТМЦ |            |          |              |         |           |  |  |  |  |  |
|--------------------|------------|----------|--------------|---------|-----------|--|--|--|--|--|
| Документ           | Правка Вид | Сервис   | Популярное ? |         |           |  |  |  |  |  |
| ిం 'ం 'ం           | 0 1 1 4    | K dik ∰≝ | 🕹 📲 🔳 🗆 🗗 🚰  | ' A 🔳 🔻 | x \star 0 |  |  |  |  |  |

После проведения закрыть документ. В реестре приходных накладных документ будет отражен жирным шрифтом.

|   | 3 IS-pro 7.11.044.999 - [Приходные товарные накладные] |           |                      |                |              |                 |         |             |              |        |   |  |
|---|--------------------------------------------------------|-----------|----------------------|----------------|--------------|-----------------|---------|-------------|--------------|--------|---|--|
|   | Реестр Правка Вид Сервис Популярное ?                  |           |                      |                |              |                 |         |             |              |        |   |  |
| ę | S S S A D A A A A A A A A A A A A A A A                |           |                      |                |              |                 |         |             |              |        |   |  |
|   | Журнал: 1                                              | Приб      | уткові накладні у ва | алюті          | -            |                 |         |             |              |        |   |  |
|   | Дата                                                   | • • ··· • | Внешний ном          | Код контраге 🔻 | Контрагент 🔻 | Контрагент полн | Сумма 👻 | Отгружено 👻 | Возвращено 🔻 | Шифр в | ^ |  |
|   | 18/11/2021                                             | 24        | 186                  | 113            | Inosemez LTD | Inosemez LTD    | 500.00  | 500.00      | 0.00         | EUR    |   |  |